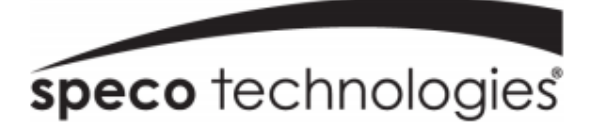

# NXL NVR Quick Start Guide

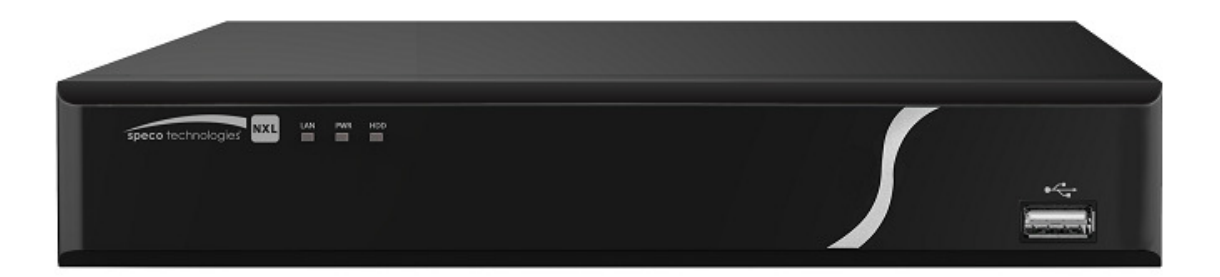

# Welcome

Thank you for purchasing this NVR. This guide is designed to be a quick reference for installing the system. Please read this guide carefully before installing and operating the unit. If technical assistance is needed, please contact Speco Technologies Technical Support.

Phone: 1-800-645-5516 option 3 Email: techsupport@specotech.com

# **Important Safeguards and Warnings**

- Speco Technologies assumes no liability or responsibility for any fires or electrical shock caused by improper handling or installation.
- Speco Technologies is not liable for any problems caused by unauthorized modifications or attempted repair, which will void the warranty.

#### Note: All of the installation and operations here should conform to local

electric safety rules.

# **Package Contents**

- 48VDC Power Adapter & Power Cable
- CD
- Mouse
- Ethernet Cable
- Quick Start Guide
- Unit

## 1. Check Unit

After unpacking the unit, please check for any visible damage. Then check to make sure that all accessories are included.

#### 2. Product Label

Check that the model number and serial number that's listed on the label on the unit are the same as what's listed on the package label.

## 3. Front Panel

The front panel is shown as in Figure 1.

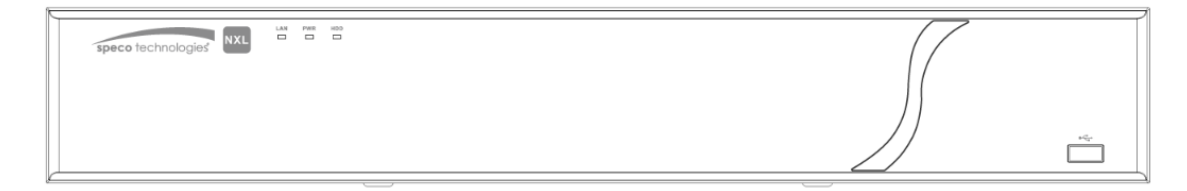

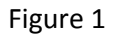

Please refer to the following sheet for detailed information.

| lcon | Name                     | Function                                     |
|------|--------------------------|----------------------------------------------|
| LAN  | Notwork status indicator | Blue indicator is on when connected to a     |
| LAN  | Network status indicator | network                                      |
|      | Dowerindicator           | Blue indicator is on when power is operating |
| PVVK | Power indicator          | normally                                     |
| ПОО  | HDD status indicator     | Blue indicator is on when the hard drive is  |
| поо  | HDD Status multator      | operating normally                           |

#### 4. Rear Panel

The rear panel is shown in Figure 2 (8ch unit shown).

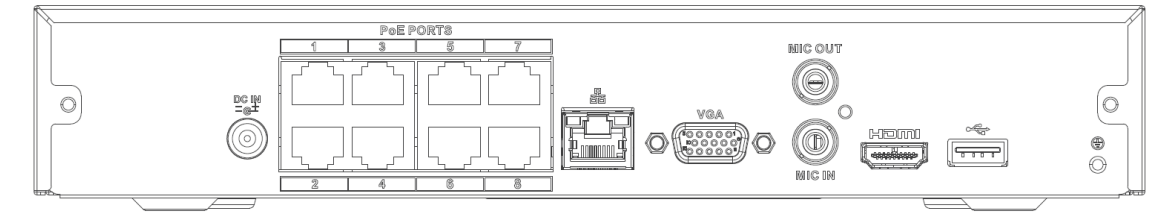

Figure 2

Please refer to the following sheet for detailed information.

| Port Name | Connection  | Function                                      |
|-----------|-------------|-----------------------------------------------|
| •         | USB2.0 port | May be used for a mouse and external storage. |

| Port Name  | Connection           | Function                                                                                                    |
|------------|----------------------|----------------------------------------------------------------------------------------------------|
| 66         | Network port         | 10M/100Mbps Ethernet port. Connect to a network cable.                                                                                                    |
| HDMI       | HDMI v1.4            | Used for video output to a monitor/display with<br>HDMI port                                                                                                    |
| VGA        | VGA output           | Used for video output to a monitor/display with<br>VGA port                                                                                                    |
| ÷          | GND                  | Ground end                                                                                                    |
| DC 12V<br> | Power input port     | Input DC 12V/2A.                                                                                                    |
| MIC IN     | Audio input port     | Audio input port for two-way audio. Connect a microphone.                                                                                                    |
| MIC OUT    | Audio output<br>port | <ul> <li>Audio output port to a speaker</li> <li>Two-way audio output.</li> <li>Audio output on full screen live view.</li> <li>Audio output on full screen playback.</li> </ul> |

## 5. Unit Login

After the system boots up, the default video display is in multi-window mode. See Figure 3 for the login interface.

Listed below is the default login ID:

• Username: admin (administrator, local and remote)

#### Note:

#### For security purposes, it is required to create the administrator password on the initial login.

5 incorrect login attempts within 30 minutes will result in a lock on the account. Once the unit is locked, please wait for 30 minutes before attempting to log in again.

To reset the password, please contact Speco Technologies Technical Support.

| SYSTEM LO | GIN   |          |          |
|-----------|-------|----------|----------|
| User Name | admin | <b>•</b> | <b>a</b> |
| Password  |       |          |          |
|           |       |          |          |
|           | ОК    | Cancel   | R        |
|           |       |          |          |

Figure 3

#### 6. Remote Web Access

Open Internet Explorer and enter the NVR's IP address in the address bar.

Follow the instructions to install the plug-in.

After installation, the login interface is shown as below. See Figure 4.

Please enter the user name and password.

| speco lechnologie | 25    |        |  |
|-------------------|-------|--------|--|
| Username:         |       |        |  |
| Password:         |       |        |  |
|                   | Login | Cancel |  |

Figure 4